## How to Download Admit Card

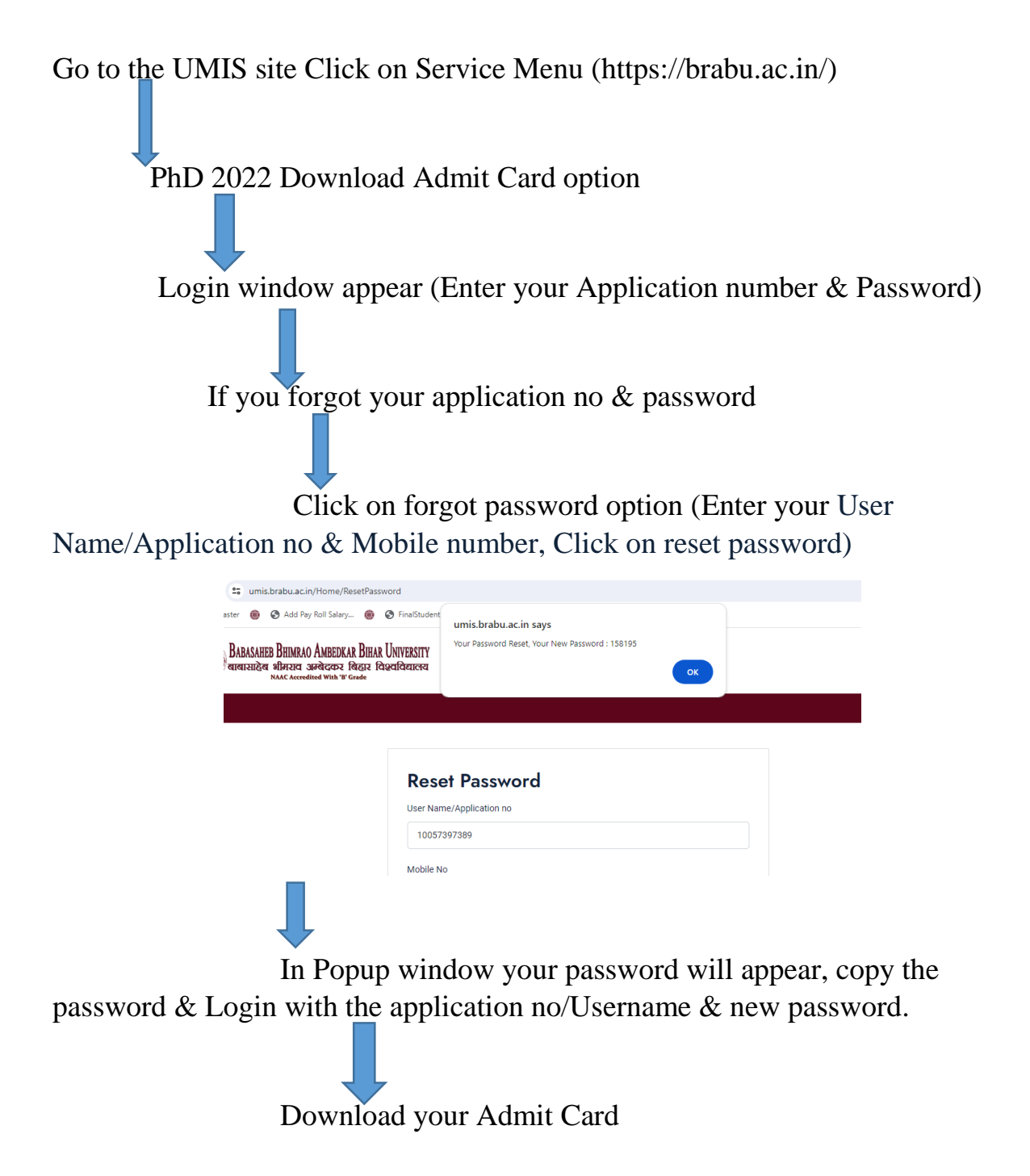